### Tranzīta kontroles sistēmas 2 (TKS2) uzlabojumi

2024. gada 3. jūnijā tika ieviesta TKS2 jauna versija. Sistēma pilnveidota, lai atvieglotu muitas klientiem darbu, uzlabotu lietojamību un mazinātu administratīvo slogu.

#### 1. Ierašanās paziņojuma kopēšana

Iesniedzot pirmo Ierašanās paziņojumu, tiek attēlota poga "Kopēt ierašanās paziņojumu" (1.attēls).

Logā "Ierašanās paziņojuma izveidošana" ierakstiet tranzīta deklarācijas MRN numuru un nospiediet pogu "Turpināt" (2.attēls). MRN skaits nav ierobežots kopējot.

|                      |                      |                            |                           |                          | ŀ                        | Attēls Nr.1 |
|----------------------|----------------------|----------------------------|---------------------------|--------------------------|--------------------------|-------------|
| lerašanās paziņojums | Vienkāršotā proc     | edūra                      |                           | 🗌 Starpgadījumi ceļā     |                          |             |
| Vēsture              | Deklarācijas MRN     |                            |                           | Galamērķa muitas iestāde |                          |             |
|                      | 24LV0002070000       | W1K1                       | B                         | LV000210 - RĪGAS BRĪVOST | AS MKP                   |             |
|                      | Komersants           |                            |                           |                          |                          | ^           |
|                      | Identifikācijas nun  | nurs, nosaukums, adrese    |                           |                          |                          |             |
|                      | LV40003032065        | , LATVIJAS DZELZCEĻ        | Ś VAS, GOGOĻA 3, Rīga, L\ | , LV1050                 |                          | B           |
|                      | Kontaktpersona (v    | ārds un uzvārds, tālruņa r | numurs, e-pasta adrese)   |                          |                          |             |
|                      |                      |                            |                           |                          |                          |             |
|                      |                      |                            |                           |                          |                          |             |
|                      | Atļaujas (1)         |                            |                           |                          |                          | ~           |
|                      |                      |                            |                           |                          |                          |             |
|                      | Preču atrašanās viet | a                          |                           |                          |                          | ~           |
|                      | Starpgadījumi ceļā ( | 0)                         |                           |                          |                          | ^           |
|                      | Nr.p.k.              | Notikuma kods              | Notikuma valsts           | Apstiprinājum            | a datums un laiks        |             |
|                      |                      |                            | Na                        | v pieejamu datu          |                          |             |
|                      |                      |                            |                           |                          |                          |             |
|                      |                      |                            |                           |                          | Kopēt ierašanās pazinoju | mu Aizvērt  |

| Attēls | Nr.2 |
|--------|------|
|--------|------|

| lerašanās paziņojums | Vienkāršotā procedūra             |                 | 🗌 Starpgadījumi ceļā     |                            |         |
|----------------------|-----------------------------------|-----------------|--------------------------|----------------------------|---------|
| Vēsture              | Deklarācijas MRN                  |                 | Galamērķa muitas iestāde |                            |         |
|                      | 24LV0002070000W1K1                | b               | LV000210 - RĪGAS BRĪVOST | AS MKP                     |         |
|                      | Komersants                        |                 |                          |                            | ~       |
|                      | Identifikācijas numurs, nosaukums | , adrese        |                          |                            |         |
| ler                  | ašanās nazinojuma izveidoš        | ana             |                          |                            | B       |
|                      |                                   |                 |                          |                            |         |
| De                   | •klarācijas MRN *                 |                 |                          |                            |         |
|                      |                                   |                 |                          |                            |         |
|                      |                                   | Atcelt          | Turpināt                 |                            | ~       |
|                      |                                   |                 | _                        |                            |         |
|                      | Preču atrašanās vieta             |                 |                          |                            | ~       |
|                      | Starpgadījumi ceļā (0)            |                 |                          |                            | ^       |
|                      | Nr.p.k. Notikuma kods             | Notikuma valsts | Apstiprinājun            | na datums un laiks         |         |
|                      |                                   | N               | v pieejamu datu          |                            |         |
|                      |                                   |                 |                          |                            |         |
|                      |                                   |                 |                          |                            |         |
|                      |                                   |                 |                          | Kopēt ierašanās paziņojumu | Aizvērt |

### 2. Preces vai vairāku preču datu kopēšana

Sadaļā "Preču saraksts" atķeksējiet attiecīgās preces un nospiediet pogu "Kopēt preci".

| <ul> <li>lesaistītās puses</li> </ul>        |                                                          |             |                    |                     |                    |                             |             |        |                   |
|----------------------------------------------|----------------------------------------------------------|-------------|--------------------|---------------------|--------------------|-----------------------------|-------------|--------|-------------------|
| – Dokumenti                                  | Nosūtīšanas transportlīdzek                              | di (0)      |                    |                     |                    |                             |             |        | ~                 |
| - HC (1)                                     | Preču saraksts (3)                                       |             |                    |                     |                    |                             |             |        | ^                 |
| – Transports                                 | Kopējais bruto svars (kg) 3<br>Kopējais neto svars (kg): | 00          |                    | Kopēja              | iis iepakojumu/    | gabalu skaits: 0            |             |        |                   |
| Galamērķa muitas iestāde                     | Preču pozīcijas<br>numurs (HC)                           | Preces kods | Preces<br>apraksts | Bruto svars<br>(kg) | Neto svars<br>(kg) | lepakojumu/gabalu<br>skaits |             |        |                   |
| Saistītā informācija 🔨 🔨                     | <b>V</b> 1                                               | 0210200000  | liellopu gaļa      | 100                 |                    |                             | (MA)        | C í    | i 🗸               |
| <ul> <li>Saistītie paziņojumi (0)</li> </ul> | 2                                                        | 0210200000  | liellopu gaļa      | 100                 |                    |                             | (MA)        | C í    | i 🗸               |
| <ul> <li>Pieprasījumi (0)</li> </ul>         | 3                                                        | 0210200000  | liellopu gaļa      | 100                 |                    |                             | (Jan        | 6      | i 🗸               |
| — Versijas (1)<br>Vēsture                    |                                                          |             |                    |                     |                    | Rezultātu skaits lapā       | 25          | 1 no 1 | $\langle \rangle$ |
|                                              |                                                          |             |                    |                     |                    | Dzēst                       | Kopēt preci | Pi     | ievienot          |
|                                              | lesaistītās puses                                        |             |                    |                     |                    |                             |             |        | ~                 |

# 3. EORI numuru ierakstu izsaukšana, noformējot tranzīta deklarāciju, ja sistēmā nav atrodams EORI numurs

Ierakstiet EORI numuru laukā "Identifikācijas numurs" un nospiediet pogu "Pieprasīt datus".

| Deklarāciju sa<br>Pamatdati | araksts / Deklarāci | a / Sūtījums / I  | lesaistītās puses    |                            |                               |   | ^ |
|-----------------------------|---------------------|-------------------|----------------------|----------------------------|-------------------------------|---|---|
| Deklarācijas t              | tips: Deklarācija   |                   | Nosūtītāia MI: LV00  | 00207 Jauna (06.06.2024 15 | 5:59:24) Versija: 0 (Aktuāla) |   |   |
| Deklarācijas<br>LRN: 40003  | Pārvadātājs         | 3                 |                      |                            | Drošība: 2-Izvešana           | а |   |
| MRN:                        | Identifikācijas nu  | murs *            |                      |                            |                               |   |   |
| Norāde                      | LV4000303206        | 5                 |                      | 0                          | •                             |   |   |
| Vienkār                     |                     |                   |                      |                            | _                             |   |   |
| lesnieg                     | Nosaukums           |                   |                      | •                          |                               |   |   |
| Deklarācija                 | LATVIJAS DZEI       | ZCEĻS VAS         |                      |                            | (70)                          |   |   |
| Deklaracija                 | Iela un numurs      |                   |                      | 227                        |                               |   | ^ |
| <ul> <li>Pamatno</li> </ul> | GOGOĻA 3            |                   |                      |                            |                               |   |   |
| — lesaistītā                |                     |                   |                      |                            | āna,                          | Ø |   |
| – Muitas ie                 | Pilsēta             |                   |                      |                            | _                             |   |   |
| — Galvojum                  | Rīga                |                   |                      |                            |                               |   |   |
| – Sūtījums                  | Pasta indekss       |                   |                      |                            |                               |   |   |
| – Pamat                     | LV1050              |                   |                      |                            |                               |   |   |
| = lesaist                   |                     |                   |                      |                            | _                             |   | ^ |
|                             | Valsts              |                   |                      |                            |                               |   |   |
| – Dokum                     | LV - Latvija        |                   |                      |                            | 50769                         | Ø |   |
| — HC (1)                    |                     |                   |                      | Pienrasīt datu             | 18                            |   |   |
| – Transp                    |                     |                   |                      |                            |                               |   |   |
| Nosūtītāja m                |                     |                   |                      | Atcelt Saglat              | bāt                           |   |   |
| Galamērķa mu                | uitas iestāde       |                   |                      |                            | _                             |   |   |
| Saistītā inform             | nācija 🔨            | Saņēmējs          |                      |                            |                               |   | ^ |
|                             |                     | Identifikācijas n | numure noeaukume adr | 202                        |                               |   |   |

### 4. Galamērķa muitas iestādē reģistrētās neatbilstības izdruka

Kontroles rezultātu formā (sadaļā Galamērķa muitas iestāde - Kontroles rezultāti) nospiediet pogu "Drukāt izkraušanas piezīmes".

| Kontroles rezultāti GMI: B1 Piez                                                                     | īmes                                                                                                    |                                                                                                |
|----------------------------------------------------------------------------------------------------|----------------------------------------------------------------------------------------------------|------------------------------------------------------------------------------------------------|
| Deklarācija 🔨<br>— Pamatnostādnes<br>— Iesaistītās puses                                             | Nosūfikāja muitas iestāde: LV000207<br>Faktiskā galamētķa muitas iestāde: LV000210<br>Kontroles datums<br>06.06.2024 | <ul> <li>Saistoās maršruts</li> <li>Plombas nav bojātas</li> <li>Slēgts Importa MKP</li> </ul> |
| <ul> <li>Muitas iestādes</li> <li>Galvojumi (1)</li> <li>Sūtījums</li> </ul>                         | Kontroles veids 1 - Dokumentu kontrole                                                                               | TiR lapes numurs                                                                               |
| <ul> <li>Pamata informācija</li> <li>Iesaistītās puses</li> </ul>                                    | Kontroles rezultātu kods<br>B1 - Neapmierinoši                                                                       | TiR izkraušanas pazīme                                                                         |
| <ul> <li>Dokumenti</li> <li>HC (1)</li> <li>Transports</li> <li>Nosūfitāja muitas iestāde</li> </ul> | Kontoles pezimes<br>Piezīmes                                                                                         |                                                                                                |
| Galamērķa muitas iestāde                                                                             | Citae nasthilefihae                                                                                                  |                                                                                                |
| Saistītā intormācija  - Saistītā paziņojumi (3) - Pieprasījumi (0) - Versijas (1) Vēsture            |                                                                                                    |                                                                                                |
|                                                                                                    | Nākamās piemērotās procedūras (1)                                                                                    | ^                                                                                              |
|                                                                                                    | Veids*                                                                                                    | Atsauces numurs                                                                                |
|                                                                                                    | c                                                                                                    | 13345VC765876                                                                                  |
|                                                                                                    |                                                                                                    | Rezultātu skaits lapā 25 1 no 1 < >                                                            |
|                                                                                                    | K                                                                                                    | onstatētās neatbilstības Drukāt izkraušanas piezīmes Aizvērt                                   |

## 5. Eksporta deklarācijas datu pārņemšana uz tranzīta deklarāciju

(funkcionalitāte vēl tiek pilnveidota)

Sadaļā "HC" nospiediet pogu "Pārņemt datus" un logā "Datu pārņemšana" ierakstiet eksporta deklarācijas MRN numuru.

| Panadad                                                                                                    |                                                |                                                                                  |                         |                        |                                     |                     | ^                               |
|----------------------------------------------------------------------------------------------------|------------------------------------------------|----------------------------------------------------------------------------------|-------------------------|------------------------|-------------------------------------|---------------------|---------------------------------|
| Deklarācijas tips: Deklarā<br>Deklarācijas veids: T1 A<br>LRN: 4000303206524156<br>MRN:<br>Norāde uz samazināti<br>Vienkāršotā procedūr | cija<br>N0017E<br>I datu kopu<br>a             | Nosūītāja MI: LV000721 Jaun<br>Galamērķa MI: LV000210<br>Kompetentā MI: LV009999 | a (04.06.2024 12:10:56) | Versija: 0<br>Drošība: | 0 (Aktuāla)<br>0 - Netiek piemērots |                     |                                 |
| lesniegta izmantojot p                                                                                                    | orogrammisko saskarni                          |                                                                                  |                         |                        |                                     |                     |                                 |
| Deklarācija<br>— Pamatnostādnes<br>— Iesaistītās puses<br>— Muitas iestādes<br>— Galvojumi (1)                                          | Datu pārņemšana<br>Eksporta deklarācijas MRN * | <i>J</i>                                                                         | Pievienot               | skaits                 | Nosūtītāja                          | Saņēmējs            | ^                               |
| Sūtījums     Pamata informācija     lesaistītās puses     Dokumenti     HC (0)     Transports                                           | MRN Pievienot kā iepriekšējo dokum             | Nav pievienotu MRN<br>entu                                                       | Atcelt Turpinät         |                        | Rezultātu skaits lapā<br>Pāi        | 25 ▼<br>rņemt datus | no < ><br>Pievienot<br>Turpināt |
| Nosūtītāja muitas iestāde<br>Galamērķa muitas iestāde                                                                                   |                                                |                                                                                  |                         |                        |                                     |                     |                                 |

#### 6. Tranzīta deklarācijā pievienotas jaunas sadaļas:

- "Nosūtītāja muitas iestāde"
- "Galamērķa muitas iestāde"

Sadaļās tiks attēlota informācija par kontroles darbībām, rezultātiem, kā arī nākamajām piemērotajām procedūrām un neatbilstībām galamērķa muitas iestādē.

| Deklarācija                                  | ^ | Nākamās piemērotās procedūras (1)       |                        |                 |                       |           |              | ^                 |
|----------------------------------------------|---|-----------------------------------------|------------------------|-----------------|-----------------------|-----------|--------------|-------------------|
| <ul> <li>Pamatnostādnes</li> </ul>           |   | Veids <b>≜</b>                          |                        | Atsauces numurs |                       |           |              |                   |
| <ul> <li>lesaistītās puses</li> </ul>        |   | с                                       |                        | wewr            |                       |           |              |                   |
| <ul> <li>Muitas iestādes</li> </ul>          |   |                                         |                        |                 | Rezultātu skaits lapā | 25        | 1 no 1       | $\langle \rangle$ |
| – Galvojumi (1)                              |   |                                         |                        |                 |                       |           |              |                   |
| <ul> <li>Sūtījums</li> </ul>                 | ^ | Kontroles rezultāti (1)                 |                        |                 |                       |           |              | ^                 |
| <ul> <li>Pamata informācija</li> </ul>       |   | Kontroles datums                        | Kontroles veids        |                 | Kontroles n           | ezultāts  |              |                   |
| <ul> <li>lesaistītās puses</li> </ul>        |   | 23.05.2024 03:00:00                     | 1 - Dokumentu kontrole |                 | B1 - Neap             | mierinoši |              | /                 |
| – Dokumenti                                  |   |                                         |                        |                 |                       | Kanat     |              | ilasības          |
| - HC (1)                                     |   |                                         |                        |                 |                       | Konst     | atetas neato | IISTIDAS          |
| - Transports                                 |   | TIR karnetes datu nosūtīšana uz IRU (0) |                        |                 |                       |           |              | ~                 |
| Nosūtītāja muitas iestāde                    |   |                                         |                        |                 |                       |           |              |                   |
| Galamērķa muitas iestāde                     |   |                                         |                        |                 |                       |           |              |                   |
| Saistītā informācija                         | ^ |                                         |                        |                 |                       |           |              |                   |
| <ul> <li>Saistītie paziņojumi (2)</li> </ul> |   |                                         |                        |                 |                       |           |              |                   |
| <ul> <li>Pieprasījumi (0)</li> </ul>         |   |                                         |                        |                 |                       |           |              |                   |
| <ul> <li>Versijas (1)</li> </ul>             |   |                                         |                        |                 |                       |           |              |                   |
| Vēsture                                      |   |                                         |                        |                 |                       |           |              |                   |

# 7. Meklēšana pēc preču atrašanās vietām vienkāršotajā procedūrā noformētām tranzīta deklarācijām

Sadaļa "Paplašinātās meklēšanas kritēriji" ir papildināta ar meklēšanas logiem "Preču atrašanās vieta NMI" un "Preču atrašanās vieta GMI".

| EMDAS2                     | Iepriekšējā dokumenta veids Iepriekšējā dokumenta atsauces numurs     | Robežas šķērsotāja aktīvā transportlīdzekļa numurs                  |
|----------------------------|-----------------------------------------------------------------------|---------------------------------------------------------------------|
|                            | ▼                                                                     |                                                                     |
|                            | Deve didelements with                                                 | Terrent Elementaria Kontaliare average                              |
| + Izveidot deklarāciju     | Pavaddokumenta velds Pavaddokumenta atsauces numurs                   | Transporte konteineros Konteinera numurs                            |
| 🕂 Ielādēt no faila         |                                                                       |                                                                     |
|                            | Pārvadājuma dokumenta veids Pārvadājuma dokumenta atsauces numurs     | Preces kods                                                         |
| Galvojuma statuss          |                                                                       |                                                                     |
| 🖹 Saistītie paziņojumi 🗸 🗸 |                                                                       |                                                                     |
| 🗶 Sakļaut                  | Nākamās procedūras veids Nākamās procedūras numurs                    | Drošība                                                             |
|                            | ▼                                                                     | ▼                                                                   |
|                            | Preču atrašanās vieta NMI                                             | Vienkāršotā/Normālā procedūra NMI Vienkāršotā/Normālā procedūra GMI |
|                            | BZ BALTIC CONTAINER TERMINAL-1 - Uriekstes iela 32, Rīga 🛛 🕄 🔻        | • •                                                                 |
|                            | Preču atrašanās vieta GMI                                             |                                                                     |
|                            | LV000207-5 - Rencēnu iela 29, Rīga (LDZ bāzes stacija Rīga-Preču) 🔹 🔻 |                                                                     |
|                            |                                                                       | J                                                                   |
|                            |                                                                       |                                                                     |
|                            |                                                                       | Notīrīt Meklēt deklarāciju                                          |
|                            | Deklarācijas (25)                                                     | ^                                                                   |